#### Rejseafregning for eksterne censorer – <u>under 24 timer</u>

Log på RejsUd: https://381.rejsud.oes.dk/bwtem

Dit bruger-ID og adgangskode er modtaget i en mail fra Københavns Universitets centrale it-afdeling. Har du spørgsmål til dette kan du kontakte 35 32 27 00.

| are Travel & Expense Management - Windows Internet Explorer |  |  |
|-------------------------------------------------------------|--|--|
| https://381.rejsud.oes.dk/bwtem                             |  |  |
| Vis Favoritter Funktioner Hjælp                             |  |  |
| Dette site er: SIKKERT + 🚉 Underret os                      |  |  |
| 🖕 🔊 Ny fane 🛅 KUnet 🔹                                       |  |  |
| re Travel & Expense Management                              |  |  |

| basware                                       |                                       |
|-----------------------------------------------|---------------------------------------|
| Basware Travel & Version 3.8.1.3.11 (06.09.20 | Expense Management                    |
| Bruger-ID:                                    |                                       |
| DQF167                                        | Husk bruger-id                        |
| Adgangsord:                                   |                                       |
| •••••                                         |                                       |
| Institution:                                  |                                       |
| KØBENHAVNS UNIVERSITE                         | т 👻                                   |
| Log på                                        |                                       |
|                                               |                                       |
| Copyright Basw                                | are Corporation. All rights reserved. |
|                                               |                                       |

#### Vælg "Opret nyt dokument"

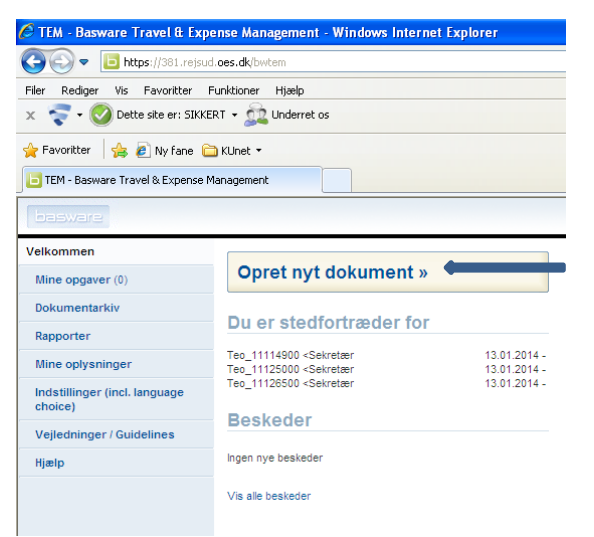

#### Vælg "Udgiftsafregning" og derefter "Næste trin".

| 🖉 TEM - Basware Travel & Expe         | nse Management - Windows Internet Explorer |                                                                           |
|---------------------------------------|--------------------------------------------|---------------------------------------------------------------------------|
|                                       | oes.dk/bwtem                               | Coogle                                                                    |
| Filer Rediger Vis Favoritter F        | unktioner Hjælp                            |                                                                           |
| 🗴 🧟 🗸 🚫 Dette site er: SIKKEI         | RT - 🚉 Underret os                         |                                                                           |
| 🚖 Favoritter 🛛 🚖 🙋 Ny fane 筐          | KUnet -                                    |                                                                           |
| EXPENSE M                             | anagement                                  | 🟠 🔹 🔂 🛸 🖾 👘 🔹 Side 🔹 Sikkerhed 🗸 Funktioner 🕶 🔞 🗸 👋                       |
| basware                               |                                            | Michelle Rommedahl Om denne version Log af                                |
| Velkommen                             | Nvt dokument, trin 1 af 4                  | Behandler: <sekretær, person:<="" teo_11125000="" th="" v=""></sekretær,> |
| Mine opgaver (0)                      |                                            |                                                                           |
| Dokumentarkiv                         | Næste trin »                               |                                                                           |
| Rapporter                             | Dokumenttype                               |                                                                           |
| Mine oplysninger                      |                                            |                                                                           |
| Indstillinger (incl. language choice) | Kejseatregning     Udgiftsafregning        |                                                                           |

# Angiv anledning og forklaring og klik derefter på "rediger"

| 🖉 TEM - Basware Travel & Expe      | xpense Management - Windows Internet Explorer              |                                         |
|------------------------------------|------------------------------------------------------------|-----------------------------------------|
|                                    | sud. oes. dk/bwitem 💌 🔒 🐼 🚱 🐼 😫 Google                     | ۶ <b>ب</b> ک                            |
| Filer Rediger Vis Favoritter F     | Funktioner Hjælp                                           |                                         |
| 🗴 🧟 🗸 🚫 Dette site er: SIKKEI      | skERT • 👮 Underret os                                      |                                         |
| 🚖 Favoritter 🛛 👍 🙋 Ny fane 筐       | 🗎 KUnet 🔹                                                  |                                         |
| 📙 TEM - Basware Travel & Expense M | e Management 📓 🔹 🗟 😴 📾 🤉                                   | • Side • Sikkerhed • Funktioner • 🕡 • 👌 |
| basware                            | Michelle Rommedahi<br>Københavns Universitet               | Om denne version Log af                 |
| Velkommen                          | Ny udgiftsafregning, trin 2 af 4                           |                                         |
| Mine opgaver (0)                   |                                                            |                                         |
| Dokumentarkiv                      | « Forrige trin » Afbryd                                    |                                         |
| Rapporter                          | Basisdata                                                  |                                         |
| Mine oplysninger                   | Apladaina: accordanced pl Techni                           |                                         |
| Indstillinger (incl. language      | Forklaring: Transport og djæt fm. censorårsmade på Teologi |                                         |
| Veiledninger / Guidelines          |                                                            |                                         |
| Ui=la                              | · · · · · · · · · · · · · · · · · · ·                      |                                         |
| njæip                              |                                                            |                                         |
|                                    | Kontostreng                                                |                                         |
|                                    | Atregningstype * Sted *                                    | Andel<br>100%                           |
|                                    | Rediger                                                    |                                         |

Indsæt afregningstype, sted og alias ved at klikke på søgefelterne – se de næste 3 trin i vejledningen.

| 🖉 TEM - Basware Travel & Exp             | ense Management - Windows Internet Explorer                 |                                              |                                       |
|------------------------------------------|-------------------------------------------------------------|----------------------------------------------|---------------------------------------|
|                                          | .oes.dk/bwtem                                               | 💌 🔒 🗟 🐓 🗙 🛃 Goo                              | gle 🖉 🗸                               |
| Filer Rediger Vis Favoritter I           | iunktioner Hjælp                                            |                                              |                                       |
| 🗴 🧟 🗸 🚫 Dette site er: SIKKE             | RT - 🚉 Underret os                                          |                                              |                                       |
| 🚖 Favoritter 🛛 👍 🙋 Ny fane 🧯             | ) KUnet 👻                                                   |                                              |                                       |
| EXPENSE TEM - Basware Travel & Expense N | lanagement                                                  | 👌 • 🗟 · 🖃 🖨                                  | • Side • Sikkerhed • Funktioner • 🔞 • |
| basware                                  |                                                             | Michelle Rommedahl<br>Københavns Universitet | Om denne version Log af               |
| Velkommen                                | Kontostreng                                                 |                                              |                                       |
| Mine opgaver (0)                         |                                                             |                                              |                                       |
| Dokumentarkiv                            | Gem og fortsæt                                              |                                              |                                       |
| Rapporter                                | Objekt information                                          |                                              |                                       |
| Mine oplysninger                         |                                                             |                                              |                                       |
| Indstillinger (incl. language            | Afregningstype: *                                           |                                              |                                       |
| Veiledninger / Guidelines                |                                                             |                                              |                                       |
| Himle                                    | KU Specifikation:                                           |                                              |                                       |
| ոյար                                     | Opdeling % 100                                              |                                              |                                       |
|                                          | Opdater                                                     |                                              |                                       |
|                                          | Ny objektopdeling Kopiér objektopdeling Slet objektopdeling |                                              |                                       |
|                                          | Afregningstype *                                            | Sted *                                       | Andel<br>100%                         |
|                                          |                                                             |                                              | 100 /6                                |

1. **Indsæt afregningstype**: Klik "søg". Navn på objektgruppe fremkommer. Klik derefter fx på "Danmark".

| 🌈 TEM - Basware Travel & Exp     | ense Management - Windows Internet Explorer |                                                    | 🛛                  |
|----------------------------------|---------------------------------------------|----------------------------------------------------|--------------------|
| 🔄 🗢 🖻 https://381.rejsu          | l.oes.dk/bwtem                              | Soogle                                             | <b>₽</b> -         |
| Filer Rediger Vis Favoritter     | Funktioner Hjælp                            |                                                    |                    |
| 🗴 🧟 🖌 🚫 Dette site er: SIKK      | RT - 🚉 Underret os                          |                                                    |                    |
| 🖕 Favoritter 🛛 👍 🙋 Ny fane 🌘     | ) KUnet 👻                                   |                                                    |                    |
| E TEM - Basware Travel & Expense | lanagement                                  | 🦄 🔻 🔝 🝸 🖃 🚓 👻 Side + Sikkerhed +                   | Funktioner - 🔞 - 💙 |
| basware                          |                                             | Michelle Rommedahl Om denne versir Om denne versir | ion Log af         |
| Velkommen                        | Søgning efter objekter                      |                                                    |                    |
| Mine opgaver (0)                 |                                             |                                                    |                    |
| Dokumentarkiv                    | Gem og fortsæt                              |                                                    |                    |
| Rapporter                        | Søgekriterier                               |                                                    |                    |
| Mine oplysninger                 | Objektgruppe: Afregningstype                |                                                    |                    |
| Indstillinger (incl. language    | Objekt: Nøjagtig søgning                    |                                                    |                    |
| choice)                          | Navn:                                       |                                                    |                    |
| Vejledninger / Guidelines        |                                             |                                                    | 2                  |
| Hjælp                            | Objekt Navn                                 |                                                    | -                  |
|                                  | 01 Danmark                                  |                                                    |                    |
|                                  | 03 EU-projekt, udgitt afhold i DK           |                                                    |                    |
|                                  | 02 Udland                                   |                                                    |                    |
|                                  |                                             |                                                    |                    |

 Indsæt Sted/Objektnr.: Teologi 11125000 / Center for Afrikastudier 11126500. Klik på "Søg". Klik derefter på "Det Teologiske Studienævn" for at vælge sted.

| 🏉 TEM - Basware Travel & Exp             | ense Management - Windows Internet Explorer 📃 🗟             |   |
|------------------------------------------|-------------------------------------------------------------|---|
|                                          | oes.dk/bwtem                                                | 2 |
| Filer Rediger Vis Favoritter F           | unktioner Hjeelp                                            |   |
| 🗴 🤝 🗸 🚫 Dette site er: SIKKE             | RT + 🚉 Underret os                                          |   |
| 🚖 Favoritter 🛛 🖕 🙋 Ny fane 🧯             | ) KUnet •                                                   |   |
| EXPENSE TEM - Basware Travel & Expense N | anagement 👌 🕆 🗔 🕆 🖾 🖶 🛪 Side - Sikkerhed - Funktioner - 🔞 - |   |
| basware                                  | Michelle Rommedahl Om denne version Log af                  |   |
| Velkommen                                | Søgning efter objekter                                      | 1 |
| Mine opgaver (0)                         |                                                             |   |
| Dokumentarkiv                            | Gem og fortsæt                                              |   |
| Rapporter                                | Søgekriterier                                               |   |
| Mine oplysninger                         | Objektgruppe: Sted V Søg                                    |   |
| Indstillinger (incl. language choice)    | Objekt: 1125000 🔲 Nejagtig segning 🗰                        |   |
| Vejledninger / Guidelines                |                                                             |   |
| Hjælp                                    | Objekt Navn<br>11125000 TEO Det teologiske studienævn       |   |

3. Indsæt Alias/Objectnr.: 5002155002. Klik på "Søg". Klik derefter på "KU-Eksamen og prøver/censuraktiviter".

| 🏉 TEM - Basware Travel & Exp          | xpense Management - Windows Internet Explorer                      |                                                 |
|---------------------------------------|--------------------------------------------------------------------|-------------------------------------------------|
| O v bttps://381.rejsud                | sud. jes. dk/bwtem 🔽 🔒 🔯                                           | 🗲 🗙 🚼 Google                                    |
| Filer Rediger Vis Favoritter F        | Funktioner Hjælp                                                   |                                                 |
| 🗴 🧟 🗸 🚫 Dette site er: SIKKE          | KERT + 🚉 Underret os                                               |                                                 |
| 🚖 Favoritter 🛛 👍 💋 Ny fane 🕻          | 😂 KUnet 🔹                                                          |                                                 |
| E TEM - Basware Travel & Expense N    | e Management                                                       | 🔹 🔝 🗉 🖶 🔹 Side 🗸 Sikkerhed 🗸 Funktioner 🛛 🔞 🗸 🎽 |
| basware                               | Michelle Ro<br>Københavns Ur                                       | mmedahl Om denne version Log af                 |
| Velkommen                             | Søgning efter objekter                                             |                                                 |
| Mine opgaver (0)                      |                                                                    |                                                 |
| Dokumentarkiv                         | Gem og fortsæt                                                     |                                                 |
| Rapporter                             | Søgekriterier                                                      |                                                 |
| Mine oplysninger                      | Objektgruppe: Alias                                                |                                                 |
| Indstillinger (incl. language choice) | Objekt: 5002155002                                                 |                                                 |
| Vejledninger / Guidelines             |                                                                    |                                                 |
| Hjælp                                 | Objekt Navn<br>5002155002 KU - Eksamen og prøver/Censuraktiviteter |                                                 |

# Klik derefter "Gem og fortsæt"

| Velkommen                             | Kontostreng                                                               |                                                        |       |
|---------------------------------------|---------------------------------------------------------------------------|--------------------------------------------------------|-------|
| Mine opgaver (0)                      |                                                                           |                                                        |       |
| Dokumentarkiv                         | Gem og fortsæt                                                            |                                                        |       |
| Rapporter                             | Objekt information                                                        |                                                        |       |
| Mine oplysninger                      |                                                                           |                                                        |       |
| Indstillinger (incl. language choice) | Afregningstype: * 01 Danmark  Sted: * 11125000 TEO Det teologiske studiei |                                                        |       |
| Vejledninger / Guidelines             | Alias: 5002155002 KU - Eksamen og prøve 💙 🔍                               |                                                        |       |
| Hjælp                                 | KU Specifikation:                                                         |                                                        |       |
|                                       | Opdeling % 100                                                            |                                                        |       |
|                                       | Opdater                                                                   |                                                        |       |
|                                       | Ny objektopdeling Koplér objektopdeling Stet objektopdeling               |                                                        |       |
|                                       | Afregningstype * Sted *                                                   | Alias                                                  | Andel |
|                                       | 01 11125000<br>Danmark TEO Det teologiske studienævn                      | 5002155002<br>KU - Eksamen og prøver/Censuraktiviteter | 100%  |

Klik "Næste trin"

| TEM - Basware Travel & Expe      | ense Management - Wind   | ows Internet Explorer                     |                                                        |                                   |
|----------------------------------|--------------------------|-------------------------------------------|--------------------------------------------------------|-----------------------------------|
| > Image: Section 1.1             | l. <b>oes.dk</b> /bwtem  |                                           | 💌 🔒 🐼 🗲 🗙 Google                                       | ٩                                 |
| iler Rediger Vis Favoritter F    | unktioner Hjælp          |                                           |                                                        |                                   |
| K 🗧 🗸 🚫 Dette site er: SIKKE     | RT 👻 🚉 Underret os       |                                           |                                                        |                                   |
| 🍾 Favoritter 🛛 👍 🙋 Ny fane 🗎     | )KUnet 🔻                 |                                           |                                                        |                                   |
| TEM - Basware Travel & Expense M | lanagement               |                                           | 🛅 🝷 🗟 🝸 🚍 👻 Sic                                        | le • Sikkerhed • Funktioner • 🔞 • |
| basware                          |                          |                                           | Michelle Rommedahl<br>Københavns Universitet           | Om denne version Log af           |
| /elkommen                        | Ny udgiftsafreg          | ning trin 2 af 4                          |                                                        |                                   |
| Mine opgaver (0)                 | Ny dogitsarieg           | ining, thin 2 at 4                        |                                                        |                                   |
| Dokumentarkiv                    | « Forrige trin Næs       | ste trin »                                |                                                        |                                   |
| Rapporter                        | Basisdata                |                                           |                                                        |                                   |
| Mine oplysninger                 | A stude to a             |                                           |                                                        |                                   |
| Indstillinger (incl. language    | Anledning: Censorårsm    | øde på Teologi                            |                                                        |                                   |
| choice)                          | Forklaring: Transport og | j diæt ifm. censorårsmøde på Teologi      |                                                        |                                   |
| Vejledninger / Guidelines        |                          |                                           |                                                        |                                   |
| Hjælp                            |                          |                                           | <b>v</b>                                               |                                   |
|                                  | Kontostreng              |                                           |                                                        |                                   |
|                                  | Afregningstype *         | Sted *                                    | Alias                                                  | Andel                             |
|                                  | 01<br>Danmark            | 11125000<br>TEO Det teologiske studienævn | 5002155002<br>KU - Eksamen og prøver/Censuraktiviteter | 100%                              |
|                                  | Rediger                  |                                           |                                                        |                                   |

Ved kørselsafregning i egen bil - vælg "Ny tur" eller "Udgifter" ved andre afholdte udgifter.

| 🖉 TEM - Basware Travel & Exp          | nse Management - Windows Internet Explorer                                                               |                                                                               | - P 🛛              |
|---------------------------------------|----------------------------------------------------------------------------------------------------|-------------------------------------------------------------------------------|--------------------|
|                                       | oes.dk/bwtem                                                                                             | 💌 🔒 🔯 🄄 🔀 Google                                                              | <u>ب م</u>         |
| Filer Rediger Vis Favoritter F        | unktioner Hjælp                                                                                          |                                                                               |                    |
| 🗴 🧟 🗸 🚫 Dette site er: SIKKE          | RT 👻 💭 Underret os                                                                                       |                                                                               |                    |
| 🚖 Favoritter 🛛 🚖 🙋 Ny fane 🗎          | ) KUnet 🔻                                                                                                |                                                                               |                    |
| EM - Basware Travel & Expense M       | anagement                                                                                                | 🟠 🔹 🗟 🝸 🖶 🔹 Side 🗸 Sikkerhed 🗸                                                | Funktioner 🛛 🖓 🕶 🂙 |
| basware                               |                                                                                                    | Michelle Rommedahl Om denne versi<br>Københavns Universitet                   | on Log af          |
| Velkommen                             | Ny udgiftsafregning, trin 3 af 4                                                                         |                                                                               |                    |
| Mine opgaver (0)                      |                                                                                                    |                                                                               |                    |
| Dokumentarkiv                         | Luk Udskriv Næste trin » Slet dette dokument                                                             |                                                                               |                    |
| Rapporter                             | Dokumentoplysninger                                                                                      |                                                                               |                    |
| Mine oplysninger                      | Stamdata                                                                                                 | Oversigt                                                                      |                    |
| Indstillinger (incl. language choice) | Type: Udgiftsafregning<br>Nummer: 14967<br>Date: 04.04.2014                                              | Befordringsgodtgørelse: 0,00 DKK<br>Udgifter: 0,00 DKK<br>Netto sum: 0,00 DKK |                    |
| Vejledninger / Guidelines             | Status: Udkast                                                                                           | Til refundering 0.00 DKK                                                      |                    |
| Hjælp                                 | Regnskab: Københavns Universitet                                                                         | Til modregning: 0,00 DKK                                                      |                    |
|                                       | Anledning:<br>Censorårsmade på Teologi<br>Forklaring:<br>Transport og diæt ifm. censorårsmade på Teologi | Til afregning: 0.00 DKK                                                       |                    |
|                                       | Kediger Gruppeatregning                                                                                  |                                                                               |                    |
|                                       | Afregningstype * Sted *                                                                                  | Alias                                                                         | Andel              |
|                                       | 01 11125000<br>Danmark TEO Det teologiske studienævn                                                     | 5002155002<br>KU - Eksamen og prøver/Censuraktiviteter                        | 100%               |
|                                       | Redigér Erstat alle objekter                                                                             |                                                                               |                    |
|                                       | Kørsler (0) Udgifter (0) Bilag (0) Kommentarer (0) Godtgørelser (0)                                      | Posteringer Historik (1)                                                      |                    |
|                                       | Dato Rute                                                                                                | Længde (km) Forklaring Køretøj                                                | _                  |
|                                       | Ny tur                                                                                                   |                                                                               |                    |

Vælg anden rute og skriv fx bopælsadresse og Teologi T/R, antal km. Derefter "Gem og fortsæt".

| TEM - Basware Travel & Exp               | ense Management    | - Windows Internet Explorer       |                 |                                              |                                         |
|------------------------------------------|--------------------|-----------------------------------|-----------------|----------------------------------------------|-----------------------------------------|
| 🔾 🗢 间 https://381.rejsud                 | l.oes.dk/bwtem     |                                   |                 | ■ ♣ ↔ ×                                      | Google                                  |
| iler Rediger Vis Favoritter F            | unktioner Hjælp    |                                   |                 |                                              |                                         |
| 🕬 💎 🕶 🚫 Dette site er: SIKKE             | RT 👻 🚉 Underret o  | s                                 |                 |                                              |                                         |
| Favoritter 🛛 👍 🙋 Ny fane 📔               | 🕽 KUnet 🔻          |                                   |                 |                                              |                                         |
| TEM - Basware Travel & Expense M         | lanagement         |                                   |                 | 👌 • 🔊 · D                                    | 🗈 🖶 🔹 Side 🗸 Sikkerhed 👻 Funktioner 🕶 🔞 |
| basware                                  |                    |                                   |                 | Michelle Rommedahl<br>Københavns Universitet | Om denne version Log af                 |
| elkommen                                 | Kørsel             |                                   |                 |                                              |                                         |
| Mine opgaver (0)                         |                    |                                   |                 |                                              |                                         |
| Dokumentarkiv                            | Gem og fortsæt     |                                   |                 |                                              |                                         |
| Rapporter                                | Kørselsdata        |                                   |                 |                                              |                                         |
| Mine oplysninger                         | Opdater            |                                   |                 |                                              |                                         |
| Indstillinger (incl. language<br>choice) | Basisdata          |                                   | Yderligere data |                                              |                                         |
| Vcjledninger / Guidelines                | Dag: *             | 04.04.2014                        | Land: Danmark 🗸 |                                              |                                         |
| Hiælo                                    | Køretøj: *         | Privat bil/motorcykel, lav sats 🗸 |                 |                                              |                                         |
| - <b>1 1</b> -                           | Rute:              | ×                                 |                 |                                              |                                         |
|                                          | Anden rute         |                                   |                 |                                              |                                         |
|                                          | Længde: *          | 0 km                              |                 |                                              |                                         |
|                                          | Forklaring:        |                                   |                 |                                              |                                         |
|                                          | Tillægsforklaring: |                                   |                 |                                              |                                         |
|                                          | Bilag:             | Næste Vedhæft fil                 |                 |                                              |                                         |
|                                          |                    |                                   |                 |                                              |                                         |
|                                          | Kontostreng        | t Ctod t                          |                 | Alian                                        | Andol                                   |
|                                          | 01                 | 11125000                          |                 | 5002155002                                   | 100%                                    |
|                                          | Danmark            | TEO Det teologiske studienæ       | evn             | KU - Eksamen og prøver/Censuraktiviteter     |                                         |
|                                          | Ny tur Ko          | piér karsel Slet karsel           |                 |                                              |                                         |
|                                          | Dato               | Rute Længde (km)                  | Forklaring      | Køretøj                                      | -                                       |
|                                          | 04.04.2014         | 0                                 |                 | Privat bil/motorcykel, lav sats              |                                         |

Har du haft andre udgifter – vælges fanebladet "Udgift" og derefter "Ny udgift"

| 🖉 TEM - Basware Travel & Expe         | nse Management - Windows Inte                                    | rnet Explorer                              |                  |             |                                      |                                                    |                                  | _ P 🛛         |
|---------------------------------------|------------------------------------------------------------------|--------------------------------------------|------------------|-------------|--------------------------------------|----------------------------------------------------|----------------------------------|---------------|
|                                       | oes.dk/bwtem                                                     |                                            |                  |             | •                                    | 🖌 🔒 😣 😽 🗙 🛃 G                                      | oogle                            | P -           |
| Filer Rediger Vis Favoritter Fi       | unktioner Hjælp                                                  |                                            |                  |             |                                      |                                                    |                                  |               |
| 🗴 🤝 🗸 🚫 Dette site er: SIKKEF         | RT 👻 🚉 Underret os                                               |                                            |                  |             |                                      |                                                    |                                  |               |
| 🚖 Favoritter 🛛 👍 💋 Ny fane 🚞          | KUnet 👻                                                          |                                            |                  |             |                                      |                                                    |                                  |               |
| E TEM - Basware Travel & Expense Ma   | anagement                                                        |                                            |                  |             |                                      | 👌 • 🔊 · 🖃 🏟                                        | 🚽 🔹 Side 🕶 Sikkerhed 👻 Funkt     | ioner 🕶 🔞 🗸 🤔 |
| basware                               |                                                                  |                                            |                  |             | Køl                                  | Michelle Rommedahl<br>benhavns Universitet         | Om denne version                 | Log af        |
| Velkommen                             | Nv udgiftsafregning, t                                           | rin 3 af 4                                 |                  |             |                                      |                                                    |                                  |               |
| Mine opgaver (0)                      |                                                                  |                                            |                  |             |                                      |                                                    |                                  |               |
| Dokumentarkiv                         | Luk Udskriv Næste f                                              | in » Slet dette dokument                   |                  |             |                                      |                                                    |                                  |               |
| Rapporter                             | Dokumentoplysninger                                              |                                            |                  |             |                                      |                                                    |                                  |               |
| Mine oplysninger                      | Stamdata                                                         |                                            |                  |             |                                      | Oversigt                                           |                                  |               |
| Indstillinger (incl. language choice) | Type: Udgiftsafregning<br>Nummer: 14967<br>Dato: 04 04 2014      |                                            |                  |             |                                      | Befordringsgodtgørelse:<br>Udgifter:<br>Netto sum: | 0,00 DKK<br>0,00 DKK<br>0.00 DKK |               |
| Vejledninger / Guidelines             | Status: Udkast                                                   |                                            |                  |             |                                      | Til asfundasian                                    | 0,00 DKK                         |               |
| Hjælp                                 | Regnskab: Københavns Univ                                        | ersitet                                    |                  |             |                                      | Til modregning:                                    | 0,00 DKK                         |               |
|                                       | Anledning:<br>Censorårsmøde p<br>Forklaring:<br>Transport og diæ | å Teologi<br>ifm. censorårsmøde på Teologi |                  |             |                                      | Til afregning:                                     | 0,00 DKK                         |               |
|                                       | Redigér Gruppeafregning                                          |                                            |                  |             |                                      |                                                    |                                  |               |
|                                       | Kontostreng                                                      | C4                                         |                  | A 11-       | -                                    |                                                    |                                  | Andal         |
|                                       | Afregningstype *<br>01                                           | 11125000                                   |                  | Alla<br>500 | 1 <b>S</b><br>2155002                |                                                    |                                  | 100%          |
|                                       | Danmark                                                          | TEO Det teologiske studienæv               | 'n               | KU -        | <ul> <li>Eksamen og prøve</li> </ul> | er/Censuraktiviteter                               |                                  |               |
|                                       | Redigér Erstat alle objekt                                       | er                                         |                  |             |                                      |                                                    |                                  |               |
|                                       | Kørsler (0) Udgifter (0)                                         | Kommentarer (0)                            | Godtgørelser (0) | Posteringer | Historik (1)                         |                                                    |                                  |               |
|                                       | Udgiftstyper                                                     | Bilag                                      | Dato             | S           | ium Valuta                           | Т                                                  | otal Forklaring                  |               |
|                                       | Ny udgift                                                        | ansaktioner                                |                  |             |                                      |                                                    |                                  |               |

# Klik på Udgiftstyper "Alle"

| 🖉 TEM - Basware Travel & Expe         | ense Management   | - Windows Internet Explore | er                   |            |                                                        |                                         |
|---------------------------------------|-------------------|----------------------------|----------------------|------------|--------------------------------------------------------|-----------------------------------------|
|                                       | .oes.dk/bwtem     |                            |                      |            | ■ B + × 3                                              | Google                                  |
| Filer Rediger Vis Favoritter F        | unktioner Hjælp   |                            |                      |            |                                                        |                                         |
| 🗴 🤝 🗸 🎯 Dette site er: SIKKEI         | RT 👻 🚉 Underret o | IS                         |                      |            |                                                        |                                         |
| 🚖 Favoritter 🛛 🚖 🙋 Ny fane 筐          | ) KUnet 🝷         |                            |                      |            |                                                        |                                         |
| E TEM - Basware Travel & Expense M    | anagement         |                            |                      |            | 🟠 • 🔊 - 🖃                                              | 🖶 🔹 Side 🔹 Sikkerhed 🔹 Funktioner 🛛 🔞 👻 |
| basware                               |                   |                            |                      |            | Michelle Rommedahl<br>Københavns Universitet           | Om denne version Log af                 |
| Velkommen                             | Udaift            |                            |                      |            |                                                        |                                         |
| Mine opgaver (0)                      | o agric           |                            |                      |            |                                                        |                                         |
| Dokumentarkiv                         | Gem og fortsæt    |                            |                      |            |                                                        |                                         |
| Rapporter                             | Information om u  | udgifter                   |                      |            |                                                        |                                         |
| Mine oplysninger                      | Opdater           |                            |                      |            |                                                        |                                         |
| Indstillinger (incl. language choice) | Basisdata         |                            |                      |            |                                                        |                                         |
| Vejledninger / Guidelines             | Udgiftstyper: *   |                            |                      |            |                                                        |                                         |
| Hjælp                                 | Dag: *            | 04.04.2014                 |                      |            |                                                        |                                         |
|                                       | Sum: *            | 0,00 DKK Danske K          | roner 💙 Alle         |            |                                                        |                                         |
|                                       | Betalingsmåde:    | Kontantudiæg 😽             |                      |            |                                                        |                                         |
|                                       | Forklaring: 1     |                            | ~                    |            |                                                        |                                         |
|                                       |                   |                            |                      |            |                                                        |                                         |
|                                       | Piles             |                            |                      |            |                                                        |                                         |
|                                       | bildg.            | Næste Vedhæft f            | 1                    |            |                                                        |                                         |
|                                       | Kontostreng       |                            |                      |            |                                                        |                                         |
|                                       | Afregningstype    | e* Sted *                  |                      |            | Alias                                                  | Andel                                   |
|                                       | 01<br>Danmark     | 11125000<br>TEO Det ti     | eologiske studienævn |            | 5002155002<br>KU - Eksamen og prøver/Censuraktiviteter | 100%                                    |
|                                       |                   |                            |                      |            |                                                        |                                         |
|                                       | Ny udgift         | Kopiér udgift Slet udgift  |                      |            |                                                        |                                         |
|                                       | Udgiftstyper      |                            | Bilag                | Dato       | Sum Valuta                                             | Total Forklaring                        |
|                                       | Separate udgifter | r                          | 9                    |            |                                                        | 0,00                                    |
|                                       | Vælg udgiftstype  |                            |                      | 04.04.2014 | 0,00 DKK                                               | 0,00                                    |

# Vælg "Udgiftstype"

| 🖉 TEM - Basware Travel & Expe            | nse Management    | - Windows Internet Explorer                                                                                            |           |                                              |                                           |
|------------------------------------------|-------------------|----------------------------------------------------------------------------------------------------|-----------|----------------------------------------------|-------------------------------------------|
|                                          | .oes.dk/bwtem     |                                                                                                    |           | 💌 🔒 🐼 😽 🗙 🛃 Go                               | ogle 🖉 🗸                                  |
| Filer Rediger Vis Favoritter Fi          | unktioner Hjælp   |                                                                                                    |           |                                              |                                           |
| 🗴 🧟 • 🚫 Dette site er: SIKKEF            | RT 🝷 🚉 Underret ( | 05                                                                                                    |           |                                              |                                           |
| 🚖 Favoritter 🛛 🚖 🔊 Ny fane 🚞             | ) KUnet 🔻         |                                                                                                    |           |                                              |                                           |
| ETEM - Basware Travel & Expense M        | anagement         |                                                                                                    |           | 🟠 • 🔊 · 🖃 🖷                                  | a 🔹 Side 🔹 Sikkerhed 🔹 Funktioner 🛛 🔞 👻 💙 |
| basware                                  |                   |                                                                                                    |           | Michelle Rommedahl<br>Københavns Universitet | Om denne version Log af                   |
| Velkommen                                | Udaift            |                                                                                                    |           |                                              |                                           |
| Mine opgaver (0)                         | 5                 |                                                                                                    |           |                                              |                                           |
| Dokumentarkiv                            | Gem og fortsæt    |                                                                                                    |           |                                              |                                           |
| Rapporter                                | Information om    | udgifter                                                                                                    |           |                                              |                                           |
| Mine oplysninger                         | Opdater           |                                                                                                    |           |                                              |                                           |
| Indstillinger (incl. language<br>choice) | Basisdata         |                                                                                                    |           |                                              |                                           |
| Vejledninger / Guidelines                | Udgiftstyper: *   | -                                                                                                    | Alle      |                                              |                                           |
| Hjælp                                    | Dag: *            | -                                                                                                    |           |                                              |                                           |
|                                          | Sum: *            | Bespisning på KU (faglig karakter) (25% moms)                                                                          |           |                                              |                                           |
|                                          | Betalingsmåde:    | Bespisning på/uden for KU (ej faglig karakter) (intet momsfra<br>Bespisning uden for KU (faglig karakter) (6.25% moms) |           |                                              |                                           |
|                                          | Forklaring: 1     | Bespisning udland (intet momsfradrag)                                                                                  |           |                                              |                                           |
|                                          |                   | Bøger, tidsskrifter,abonnementer<br>Brosfoift andre end Øreeund (intet momefradrag)                                    |           |                                              |                                           |
|                                          |                   | Broafgift Øresund (med momsfradrag)                                                                                    |           |                                              |                                           |
|                                          |                   | Egenbetaling (firmakort)                                                                                               |           |                                              |                                           |
|                                          | Bilag:            | Gaver, blomster, kranse o.l.                                                                                           |           |                                              |                                           |
|                                          |                   | HoteVovernatning<br>Konferencer                                                                                        |           |                                              |                                           |
|                                          | Kontostreng       | Kontanthævning på kreditkort                                                                                           |           |                                              |                                           |
|                                          | Afregningstyp     | Kontantindbetaling på kreditkort                                                                                       | Alias     |                                              | Andel                                     |
|                                          | 01                | Kursdifference/renter                                                                                                  | 50021550  | 02                                           | 100%                                      |
|                                          | Danmark           | Kursus                                                                                                    | NU - EKSS | men og prøven Censuraktiviteter              |                                           |
|                                          |                   | Management ree<br>Moms på EU-projekter (driftsudgift VT10)                                                             |           |                                              |                                           |
|                                          | Ny udgift         | Øvrige tjenesteydelser                                                                                                 |           |                                              |                                           |
|                                          |                   | Øvrige uoginer uden momstradrag (t. eks. atnoidt i udlandet<br>Øvrige varer                                            |           |                                              |                                           |
|                                          | Udgiftstyper      | Porto                                                                                                    | ito       | Sum Valuta                                   | Total Forklaring                          |
|                                          | Separate udgifte  | Rejsetorsikring og visum<br>Software                                                                                   |           |                                              | 0,00                                      |
|                                          | Vælg udgiftstype  | Таха                                                                                                    | .04.2014  | 0,00 DKK                                     | 0,00                                      |
| 0                                        |                   | Transport (fly, tog, bus, metro, billeje, brændstof mv.)<br>Udbetaling af forskud                                      |           |                                              | :                                         |

Vedhæft bilag på den afholdte udgift – Klik vedhæft, opdater og derefter "Gem og fortsæt".

| 🖉 TEM - Basware Travel & Exp             | oense Management - Windows Internet Ex | plorer |                  |                                                   |
|------------------------------------------|----------------------------------------|--------|------------------|---------------------------------------------------|
|                                          | d. <b>oes.dk</b> /bwtem                |        |                  | Sociel 🖉 🔒 🚱 🗲 🗙 🛃 Google                         |
| Filer Rediger Vis Favoritter             | Funktioner Hjælp                       |        |                  |                                                   |
| 🗴 🧟 🔹 🚫 Dette site er: SIKK              | ERT 👻 🚉 Underret os                    |        |                  |                                                   |
| 🚖 Favoritter 🛛 🍰 💋 Ny fane 🧯             | 🛅 KUnet 🝷                              |        |                  |                                                   |
| E TEM - Basware Travel & Expense         | Management                             |        |                  | 🟠 🔹 🔝 🕤 🖃 🖶 🔹 Side + Sikkerhed + Funktioner + 🔞 + |
| basware                                  |                                        |        |                  | Michelle Rommedahl Om denne version Log af        |
| Velkommen                                | Bilag                                  |        |                  |                                                   |
| Mine opgaver (0)                         |                                        |        |                  |                                                   |
| Dokumentarkiv                            | Gem og fortsæt                         |        |                  |                                                   |
| Rapporter                                | Information om bilag                   |        |                  |                                                   |
| Mine oplysninger                         | Fil* dokbus.og.mad.pdf                 |        |                  |                                                   |
| Indstillinger (incl. language<br>choice) | Bilagsnummer:                          |        |                  |                                                   |
| Vejledninger / Guidelines                | Forklaring:                            |        |                  |                                                   |
| Hjælp                                    | Opdater Vedhæftning                    |        |                  |                                                   |
|                                          | Ny vedhæftning Slet bilag              |        |                  |                                                   |
|                                          | Navn                                   | Nummer | Stør. Forklaring | Arkivering ID                                     |
|                                          | dokbus og mad.pdf                      | 1      | 338 kB           | D166BE6EF15B6CDE868C80712D2230A48210580E.PDF      |

Hvis ny udgift ønskes? Klik "Ny Udgift" og klik "Næste", så bilagsnummer bliver næste bilag i rækken. Gentag udgiftsprocessen ved at klikke "Ny udgift".

| 🖉 TEM - Basware Travel & Ex           | ense Management - Windows Internet Explor               | rer                            |                                      |                                                 |
|---------------------------------------|---------------------------------------------------------|--------------------------------|--------------------------------------|-------------------------------------------------|
|                                       | d. <b>oes.dk</b> /bwtem                                 |                                | v 🔒 😣 +9                             | 🖌 🗙 Google 🖉 🖉                                  |
| Filer Rediger Vis Favoritter          | Funktioner Hiælp                                        |                                |                                      |                                                 |
| 🗴 😴 🛛 🚫 Dette site er: SIKk           | ERT - 🚉 Underret os                                     |                                |                                      |                                                 |
| 🚖 Favoritter 🛛 👍 🙋 Ny fane 🕻          | 🗎 KUnet 🔹                                               |                                |                                      |                                                 |
| E TEM - Basware Travel & Expense      | Management                                              |                                | 🟠 🔹                                  | 🔊 – 🖃 🖶 – Side – Sikkerhed – Funktioner – 🔞 – 👌 |
| basware                               |                                                         |                                | Michelle Romme<br>Københavns Univer  | edahl Om denne version Log af                   |
| Velkommen                             | Udaift                                                  |                                |                                      |                                                 |
| Mine opgaver (0)                      |                                                         |                                |                                      |                                                 |
| Dokumentarkiv                         | Gem og fortsæt                                          |                                |                                      |                                                 |
| Rapporter                             | Information om udgifter                                 |                                |                                      |                                                 |
| Mine oplysninger                      | Opdater                                                 |                                |                                      |                                                 |
| Indstillinger (incl. language choice) | Basisdata                                               |                                |                                      |                                                 |
| Vejledninger / Guidelines             | Udgiftstyper: * Transport (fly, too, bus, metro, b      | billeie, brændstof my.) 💙 Alle |                                      |                                                 |
| Hjælp                                 | Dag: * 10.03.2014 🕮                                     |                                |                                      |                                                 |
|                                       | Sum:* 50,00 DKK Danske H                                | Kroner 💙 Alle                  |                                      |                                                 |
|                                       | Betalingsmåde: Kontantudlæg 🗸                           |                                |                                      |                                                 |
|                                       | Forklaring:                                             |                                |                                      |                                                 |
|                                       |                                                         |                                |                                      |                                                 |
|                                       | Bilag: 1 Næste Vedbart                                  | fi                             |                                      |                                                 |
|                                       | Kontostreng                                             |                                |                                      |                                                 |
|                                       | Afregningstype * Sted *                                 | A                              | ias                                  | Andel                                           |
|                                       | 01 11125000                                             | 0 50                           | 02155002                             | 100%                                            |
|                                       | Danmark                                                 | teologiske studienævn Kl       | r - Eksamen og prøvenCensuraktivitet | er                                              |
|                                       | Ny udgift <b>Kopre</b> r udgift Slet udgif              | t                              |                                      |                                                 |
|                                       | Udgiftstyper                                            | Bilag                          | Dato                                 | Sum Valuta Total Forklaring                     |
|                                       | Separate udgifter                                       | bidg                           |                                      | 50,00                                           |
|                                       | Transport (fly, tog, bus, metro, billeje, brændstof mv. | .) 1                           | 10.03.2014                           | 50,00 DKK 50,00                                 |

Indtast udgiftsoplysninger vedhæft bilag 2. Klik derefter "Opdater" og "Gem og fortsæt".

| Ten Dasmare Haver C Exp                  | ansa managanani - minuov         |                                                   |                 |                                 |                            |                                 | <b>ال</b> ا |
|------------------------------------------|----------------------------------|---------------------------------------------------|-----------------|---------------------------------|----------------------------|---------------------------------|-------------|
| 🗲 🕞 🔻 📙 https://381.rejsu                | d.oes.dk/bwtem                   |                                                   |                 | ¥ 🔒                             | 🗟 🐓 🗙 🚼 Google             |                                 |             |
| iler Rediger Vis Favoritter              | Funktioner Hjælp                 |                                                   |                 |                                 |                            |                                 |             |
| K 🛛 😴 🕶 🧭 Dette site er: SIKKI           | ERT 👻 🚉 Underret os              |                                                   |                 |                                 |                            |                                 |             |
| 🍃 Favoritter 🛛 👍 🙋 Ny fane 🧯             | 🗅 KUnet 🔻                        |                                                   |                 |                                 |                            |                                 |             |
| 📙 TEM - Basware Travel & Expense I       | Management                       |                                                   |                 | 1                               | 🖄 • 🖻 · 🖃 🖶 •              | Side - Sikkerhed - Funktioner - | 0           |
| basware                                  |                                  |                                                   |                 | Michelle<br>København           | Rommedahl<br>s Universitet | Om denne version Log            | g a f       |
| /elkommen                                | Udgift                           |                                                   |                 |                                 |                            |                                 |             |
| Mine opgaver (0)                         | ought                            |                                                   |                 |                                 |                            |                                 |             |
| Dokumentarkiv                            | Gem og fortsæt                   | -                                                 |                 |                                 |                            |                                 |             |
| Rapporter                                | Information om udgifter          |                                                   |                 |                                 |                            |                                 |             |
| Mine oplysninger                         | Opdater                          |                                                   |                 |                                 |                            |                                 |             |
| Indstillinger (incl. language<br>choice) | Basisdata                        |                                                   |                 |                                 |                            |                                 |             |
| Vejledninger / Guidelines                | Udgiftstyper: * Bespisning       | uden for KU (faglig karakter) (6,25% moms) 🗸 Alle |                 |                                 |                            |                                 |             |
| Hjælp                                    | Dag: * 10.03.2014                |                                                   |                 |                                 |                            |                                 |             |
|                                          | Sum: * 94.00                     | DKK Danske Kroner V Alle                          |                 |                                 |                            |                                 |             |
|                                          | Betalingsmåde: Kontentud         |                                                   |                 |                                 |                            |                                 |             |
|                                          | Forklaring                       |                                                   |                 |                                 |                            |                                 |             |
|                                          | Bilag: 2                         | Næste Vedhæft fil                                 |                 |                                 |                            |                                 |             |
|                                          | Kontostrena                      |                                                   |                 |                                 |                            |                                 |             |
|                                          | Afregningstype *                 | Sted *                                            | Alias           |                                 |                            | And                             | del         |
|                                          | 01<br>Danmark                    | 11125000<br>TEO Det teologiske studienævn         | 50021<br>KU - E | 55002<br>ksamen og prøver/Censu | ıraktiviteter              | 100                             | )%          |
|                                          | Ny udgift Kopiér udgi            | ft Slet udgift                                    |                 |                                 |                            |                                 |             |
|                                          | Udgiftstyper                     |                                                   | Bilag           | Dato                            | Sum Valuta                 | Total Forklaring                |             |
|                                          | Separate udgifter                |                                                   | -               |                                 |                            | 144,00                          |             |
|                                          | Transport (fly, tog, bus, metro, | billeje, brændstof mv.)                           | 1               | 10.03.2014                      | 50,00 DKK                  | 50,00                           |             |
|                                          | Bespisning uden for KU (faglig   | karakter) (6,25% moms)                            | 2               | 10.03.2014                      | 94,00 DKK                  | 94,00                           |             |

# Vælg: "Næste trin"

| 🖉 TEM - Basware Travel & Exp          | ense Management - Windows Ir                               | ternet Explorer                                        |                          |                            |                                    |                                      | - 8                          |
|---------------------------------------|------------------------------------------------------------|--------------------------------------------------------|--------------------------|----------------------------|------------------------------------|--------------------------------------|------------------------------|
| O <> I https://381.rejsud             | l.oes.dk/bwtem                                             |                                                        |                          | <ul><li>✓       </li></ul> | 🛾 🗟 🗲 🗙 🛃                          | Soogle                               | P                            |
| Filer Rediger Vis Favoritter F        | unktioner Hjælp                                            |                                                        |                          |                            |                                    |                                      |                              |
| 🗴 🤝 🗸 🚫 Dette site er: SIKKE          | RT 👻 🚉 Underret os                                         |                                                        |                          |                            |                                    |                                      |                              |
| 🚖 Favoritter 🛛 🚖 🙋 Ny fane 🛍          | )KUnet 👻                                                   |                                                        |                          |                            |                                    |                                      |                              |
| E TEM - Basware Travel & Expense M    | lanagement                                                 |                                                        |                          |                            | 🏠 • 📾 - 📼                          | 🖶 🕶 Side 🕶                           | Sikkerhed + Funktioner + 🔞 + |
| basware                               |                                                            |                                                        |                          | Miche<br>Københa           | elle Rommedahl<br>ivns Universitet | Om                                   | denne version Log af         |
| Velkommen                             | Ny udgiftsafregning.                                       | trin 3 af 4                                            |                          |                            |                                    |                                      |                              |
| Mine opgaver (0)                      | , , , , , , , , , , , , , , , , , , , ,                    |                                                        |                          |                            |                                    |                                      |                              |
| Dokumentarkiv                         | Luk Udskriv Næst                                           | e trin »                                               |                          |                            |                                    |                                      |                              |
| Rapporter                             | Dokumentoplysninger                                        |                                                        |                          |                            |                                    |                                      |                              |
| Mine oplysninger                      | Stamdata                                                   |                                                        |                          | Overs                      | sigt                               |                                      |                              |
| Indstillinger (incl. language choice) | Type: Udgiftsafregnin<br>Nummer: 14967<br>Dato: 04.04.2014 | g                                                      |                          | Befor<br>Udgif<br>Netto    | rdringsgodtgørelse:<br>iter:       | 0,00 DKK<br>144,00 DKK<br>144,00 DKK |                              |
| Vejledninger / Guidelines             | Status:                                                    |                                                        |                          | Til re                     | fundering                          | 144.00 DKK                           |                              |
| lijælp                                | Regnakab: Københavna U                                     | niversitet                                             |                          | Til m                      | odregning:                         | 0,00 DKK                             |                              |
|                                       | Anledning:<br>Forklaring:<br>Redigér<br>Gruppeafregn       | s på Teologi<br>æt lfm. censorårsmæde på Teologi<br>ng |                          | Til afi                    | regning:                           | 144,00 DKK                           |                              |
|                                       | Kontostreng<br>Afregningstype *                            | Sted *                                                 | Alias                    |                            |                                    |                                      | Andel                        |
|                                       | 01<br>Danmark                                              | 11125000<br>TEO Det teologiske studienævn              | 50021550<br>KU - Eksa    | 102<br>Imen og prøver/Cent | suraktiviteter                     |                                      | 100%                         |
|                                       | Redigér Erstat alle obj                                    | ekter                                                  |                          |                            |                                    |                                      |                              |
|                                       | Kørsler (0) Udgifter (2)                                   | Bilag (2) Kommentarer (0) Godtgørels                   | ser (2) Posteringer Hist | torik (1)                  |                                    |                                      |                              |
|                                       | Udgiftstyper                                               |                                                        | Bilag                    | Dato                       | Sum Valuta                         |                                      | Total Forklaring             |
|                                       | Separate udgifter                                          | ale breandetof my )                                    | 1                        | 10.03.2014                 | 50.00 DKK                          | 1                                    | 44,00                        |
|                                       | Bespisning uden for KU (faglig ka                          | akter) (6,25% moms)                                    | 2                        | 10.03.2014                 | 94,00 DKK                          |                                      | 94,00                        |
| Basware                               | Redigér Ny udgift                                          | Hent kreditkorttransaktioner                           |                          |                            |                                    |                                      |                              |

Tilføj kontrollant ved at klikke "rediger" og vælg "TEO Kontrollant". Tilføj godkender/person ved at klikke "rediger" og fremsøg: Johannsen, Maj-Britt og tilføj.

| hanes.Walker                          |                                                                                                    |                                       |                          |                     |        |      |                        |          | Michelle Rommedahl<br>Københavns Universitet | Om denne version L | .og af |
|---------------------------------------|----------------------------------------------------------------------------------------------------|---------------------------------------|--------------------------|---------------------|--------|------|------------------------|----------|----------------------------------------------|--------------------|--------|
| Velkommen<br>Mine opgaver (0)         | Ny udgiftsafreg<br>« Tilbage Stand                                                                                                    | gning, trir<br><sup>Jardværdier</sup> | n 4 af 4<br>Afslut og se | ind                 |        |      |                        |          |                                              |                    |        |
| » Dokumenter (0)                      | Arbejdsproces                                                                                                    |                                       |                          |                     |        |      |                        |          |                                              |                    |        |
| » Til gennemsyn (0)                   | Kontrol                                                                                                    |                                       |                          | Godkendelse         |        |      | Informativ cirkulation |          |                                              |                    |        |
| » Til godkendelse (0)                 | Person                                                                                                    | Status                                | Dato                     | Person              | Status | Dato | Navn                   | Regnskab | Rolle                                        |                    |        |
| Dokumentarkiv                         | Teo <kontrollant< td=""><td></td><td></td><td>Maj-Britt Johannsen</td><td></td><td></td><td>Cartonna</td><td></td><td>1.11162 d.</td><td></td><td></td></kontrollant<> |                                       |                          | Maj-Britt Johannsen |        |      | Cartonna               |          | 1.11162 d.                                   |                    |        |
| Rapporter                             | Rediger                                                                                                    |                                       |                          | Rediger             |        |      |                        |          |                                              |                    |        |
| Mine oplysninger                      |                                                                                                    |                                       |                          |                     |        |      |                        |          |                                              |                    |        |
| Indstillinger (incl. language choice) |                                                                                                    |                                       |                          |                     |        |      |                        |          |                                              |                    |        |

Klik derefter "afslut og send".